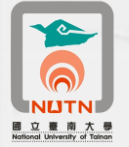

國立臺南大學卡巴斯基防毒軟體8.0版更新操作說明 101.08.20

| - 、 | 下載卡巴斯基 Kaspersky 8.0 版防毒軟體        | 2  |
|-----|-----------------------------------|----|
| ニ、  | 先行移除原先安裝之卡巴斯基 Kaspersky 6.0 版防毒軟體 | 2  |
| 三、  | 安裝卡巴斯基 Kaspersky 8.0 版防毒軟體        | 5  |
| 四、  | 更新卡巴斯基 Kaspersky 8.0 版防毒軟體授權序號    | 6  |
| 五、  | 更新卡巴斯基 Kaspersky 8.0 版防毒軟體病毒碼     | 8  |
| 六、  | 卡巴斯基 Kaspersky 8.0 版防毒軟體安裝注意事項    | 10 |

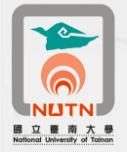

- 、下載卡巴斯基Kaspersky 8.0版防毒軟體
  - 請至本校校園授權序號下載(南大首頁/校務系統/表單下載/微軟校園授權序號下載),下載「臺南 大學101-102年度卡巴斯基Kaspersky 8.0版防毒軟體(壓縮檔)」(圖1-1),另存至您電腦的C碟根目錄 (C:\)。
    - 下載網址:http://www2.nutn.edu.tw/gac600/download/login.asp
  - 執行解壓縮將前項所下載之壓縮檔還原為資料夾,資料夾名稱為「卡巴斯基8.0主程式-個人電腦版」 (圖1-2)。

歡迎臺南大學同仁下載使用下列資料! 校園無線網路臨時認證帳號(本頁資料僅限本校公務使用,請勿外流)

臺南大學教職員微軟CA校園授權內容

臺南大學學生微軟CA校園授權內容

臺南大學101-102年度卡巴斯基Kaspersky 8.0版防毒軟體(壓縮檔)

臺南大學101-102年度卡巴斯基電腦防毒軟體更新授權key檔(壓縮檔)

臺南大學99-100年度卡巴斯基電腦防毒軟體更新授權key檔(壓縮檔)

圖 1-1

| 名稱 🔺                                   | 大小         | 類型      | 修改日期               |
|----------------------------------------|------------|---------|--------------------|
| 14101C9F.key                           | 2 KB       | 登錄項目    | 2011/11/30 上午 09:  |
| kes8.1.0.646_wksfswin_zh-Hant.exe      | 274,910 KB | 應用程式    | 2011/12/30 下午 10:  |
| KES8_一鍵安裝檔.exe                         | 274,586 KB | 應用程式    | 2012/1/17 下午 01:15 |
| 📷 release_notes_kes8.1 win_zh-Hant.htm | 34 KB      | HTML 文件 | 2011/12/30 下午 09:  |
|                                        |            |         |                    |

圖1-2

- 二、先行移除原先安裝之卡巴斯基Kaspersky 6.0版防毒軟體
  - 點選所有程式(XP系統)/Kaspersky Anti-Virus 6.0 for Windows Workstations MP4/修復,修改或移除(圖2-1)。
  - 2、 於修復,修改或移除安裝畫面,點選「移除」(圖2-2)。
  - 3、於儲存物件畫面,點選「完整解除安裝」(圖2-3)。
  - 4、 於準備移除畫面,點選「移除」(圖2-4)。
  - 5、 程式移除畫面如圖2-5。
  - 6、程式移除完成後畫面如圖2-6,點選「確定」。
  - 7、程式移除完成後要求立即重新啟動,點選「是」(圖2-7)。(若有開啟其他系統程式,建請先行儲檔 並結束(或登出)程式。)

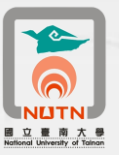

| Internet Explorer                                                                                                    |                                                                                                    |                                                                 | 🙀 Kaspersky Anti-Vir                                                                                                    | us 6.0 for Windows Workstations                                       |                |
|----------------------------------------------------------------------------------------------------|----------------------------------------------------------------------------------------------------|-----------------------------------------------------------------|----------------------------------------------------------------------------------------------------|-----------------------------------------------------------------------|----------------|
| <b>電子郵件</b><br>Outbook Express                                                                                                    |                                                                                                    |                                                                 | 修改、修復或移除3                                                                                                    |                                                                       |                |
| PhotoImpact 8                                                                                                    | <ul> <li>耐 附屬應用程式</li> <li>耐 啓動</li> </ul>                                                                                       |                                                                 | 諸選擇您要執行的                                                                                                    | 操作                                                                    |                |
| Adobe Acrobat 7.<br>Standard                                                                                                    | · 證樂場 · · · · · · · · · · · · · · · · · · ·                                                                                      | 2                                                               |                                                                                                    |                                                                       |                |
| Microsoft Office<br>2007                                                                                                    | <ul> <li>Kaspersky Anti-Virus 6.0 for Windows Workstations</li> <li>卡巴斯基防毒軟體說明</li> </ul>                                        | Kaspersky Anti-Virus 6.0 for Windows Workstations MP4     Skype |                                                                                                    | 修改                                                                    |                |
|                                                                                                    | <ul> <li>③ 使用者授權協議</li> <li>② 前往卡巴斯基查验室網頁</li> </ul>                                                                             | m Google 測鏡器 >                                                  | 100 - 100 - | 尤許使用者變更要安裝哪些功能。                                                       |                |
| 321 Media Player Cla                                                                                                    | · · · · · · · · · · · · · · · · · · ·                                                                                            | •                                                               |                                                                                                    | 体治                                                                    |                |
| ACDSee 7.0                                                                                                    | Micro                                                                                                    | F<br>F                                                          |                                                                                                    | 修正遺失或已毀損的檔案、捷徑及登錄資料項目。                                                |                |
| Dw Adobe Dreamweaver                                                                                                    | m 米和智理工具<br>m MSXML 4.0                                                                                                    | *                                                               |                                                                                                    |                                                                       |                |
| Microsoft Office Exc                                                                                                    | Adobe Web Standard CS3                                                                                                    | •                                                               |                                                                                                    |                                                                       |                |
| 2007                                                                                                    | 杏 Adobe Acrobat 7.0 Standard                                                                                                    | •                                                               |                                                                                                    | 化に20日2日通道1号1号H版Kaspersky Anti-Virus 6.0 For Windows<br>Workstations * |                |
| Microsoft Office Pow                                                                                                    |                                                                                                    | •                                                               |                                                                                                    |                                                                       |                |
| Microsoft Office Visi                                                                                                    |                                                                                                    | •                                                               | 卡巴斯基實驗室版權所有                                                                                                    | ¶,1997-2009。保留一切權利。                                                   |                |
| 所有程式(2)                                                                                                    | 1                                                                                                    |                                                                 |                                                                                                    |                                                                       | 取消(⊆)          |
|                                                                                                    |                                                                                                    | i i                                                             |                                                                                                    |                                                                       |                |
|                                                                                                    | 圖 2-1                                                                                                    |                                                                 |                                                                                                    | 圖 2-2                                                                 |                |
| 🙀 Kaspersky                                                                                                    | Anti-Virus 6.0 for Windows Works                                                                                                 | tations                                                         | 🛃 Kaspersky Anti-Vir                                                                                                    | rus 6.0 for Windows Workstations                                      |                |
| 儲存物件                                                                                                    |                                                                                                    | <u></u>                                                         | 準備移除                                                                                                    |                                                                       |                |
| 諸選擇要(                                                                                                    | 諸存的物件                                                                                                    |                                                                 | 請確認已準備好移                                                                                                    | 除所有的元件                                                                |                |
|                                                                                                    |                                                                                                    |                                                                 |                                                                                                    |                                                                       |                |
|                                                                                                    |                                                                                                    |                                                                 |                                                                                                    |                                                                       |                |
| 您可以完:<br>使用                                                                                                    | 全移除應用程式資料或儲存部份資料。                                                                                                    | 儲存的物件可於稍後由安裝程式                                                  | 確定要移除本產品?                                                                                                    |                                                                       |                |
| 您可以完<br>(<br>(<br>)<br>(<br>)<br>完整解                                                                                                    | 全核除應用程式資料或儲存部份資料。                                                                                                    | 儲存的物件可於稍後由安裝程式                                                  | 確定要移除本產品?                                                                                                    |                                                                       |                |
| 您可以完<br>(使用<br>) 一 完整解<br>() 儲存應                                                                                                    | 全移除應用程式資料或儲存部份資料。<br>除安裝(O)<br>用程式物件(S)                                                                                          | 儲存的物件可於稍後由安裝程式                                                  | 確定要移除本產品?                                                                                                    |                                                                       |                |
| 惣可以完:<br>使用<br>● 完整解<br>● 儲存應<br>■ 保留                                                                                                    | 全移除應用程式資料或儲存部份資料。<br>除安裝(O)<br>用程式物件(5)<br>管動資料                                                                                  | 儲存的物件可於稍後由安裝程式                                                  | 確定要移除本產品?                                                                                                    |                                                                       |                |
| 惣可以完:<br>(本用)<br>● 完整解<br>● 儲存應<br>■ 保留<br>■ 保留                                                                                                    | 全移除應用程式資料或儲存部份資料。<br>除安裝(0)<br>用程式物件(5)<br>增動資料<br>垃圾郵件防護資料庫                                                                     | 儲存的物件可於稍後由安裝程式                                                  | 確定要移除本產品?                                                                                                    |                                                                       |                |
| 惣可以完:<br>(本明<br>● 完整解<br>● 儲存應<br>■ 保留<br>■ 保留<br>■ 保留                                                                                               | 全移除應用程式資料或儲存部份資料。<br>解安裝(0)<br>用程式物件(5)<br>增動資料<br>位均郵件防護資料庫<br>備份區和隔離區檔案<br>應用程式設定                                              | 儲存的物件可於稍後由安裝程式                                                  | 確定要移除本產品?                                                                                                    |                                                                       |                |
| 物可以完:                                                                                                    | 全移除應用程式資料或儲存部份資料。<br>除安裝(0)<br>用程式物件(5)<br>密動資料<br>位圾郵件防護資料庫<br>備份區和隔離區檔案<br>應用程式設定<br>的wift資料                                   | 儲存的物件可於稍後由安裝程式                                                  | 確定要移除本產品?                                                                                                    |                                                                       |                |
| <b>惣可以完</b><br>()<br>()<br>()<br>()<br>()<br>()<br>()<br>()<br>()<br>()                                                                              | 全移除應用程式資料或儲存部份資料。<br>除安裝(0)<br>用程式物件(5)<br>增動資料<br>位均感部件防護資料庫<br>備份區和隔離區檔案<br>應用程式設定<br>//swift資料                                | 儲存的物件可於稍後由安裝程式                                                  | 確定要移除本產品?                                                                                                    |                                                                       |                |
| 2000 以完<br>()<br>()<br>()<br>()<br>()<br>()<br>()<br>()<br>()<br>()<br>()<br>()<br>()                                                                | 全移除應用程式資料或儲存部份資料。<br>除安裝(0)<br>用程式物件(5)<br>溶動資料<br>垃圾郵件防護資料庫<br>備份區和隔離區檔案<br>應用程式設定<br>NSwift資料                                  | 儲存的物件可於稍後由安裝程式                                                  | 確定要移除本產品?                                                                                                    | ≂                                                                     |                |
| 次回<br>(本)<br>(本)<br>(本)<br>(本)<br>(本)<br>(本)<br>(本)<br>(本)                                                                                           | 全移除應用程式資料或儲存部份資料。<br>除玄裝(0)<br>用程式物件(5)<br>/管動資料<br>/垃圾郵件防護資料庫<br>/储份區和隔離區檔案<br>/應用程式設定<br>/Swift資料                              | 儲存的物件可於稍後由安裝程式                                                  | 確定要移除本產品?<br>卡巴斯基實驗室版權所都                                                                                                    | 頁,1997-2009。保留一切權利。                                                   | Byžä/ch        |
| 次可以完<br>使用<br>● 完整解<br>● 儲存應<br>■ 保留<br>■ 保留<br>■ 保留<br>■ 保留<br>■ 保留<br>■ 保留<br>■ 保留<br>■ 保留<br>■ 保留<br>■ 保留<br>■ 保留<br>■ 保留<br>■ 保留<br>■ 保留<br>■ 常留 | 全移除應用程式資料或儲存部份資料。<br>除安裝(0)<br>用程式物件(5)<br>溶動資料<br>位坂郵件防護資料庫<br>備份區和隔離區檔案<br>應用程式設定<br>Iswift資料<br>部版權所有,1997-2009。保留一切權利<br><上一 | 儲存的物件可於稍後由安裝程式<br>步(b)下一步(b)> 取消(c)                             | 確定要移除本產品?<br>卡巴斯基實驗室版權所7                                                                                                    | 月,1997-2009。保留—切權利。<br>< <u>&lt;上─步(E)</u> 移除(R)                      | 取消( <u>c</u> ) |

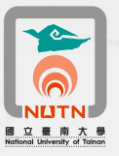

| 🛃 Kaspersky Anti-Virus 6.0 for Windows Workstations                                                 |                       | 🐺 Kaspersky Anti-Virus 6.0 for Windows Workstations |       |
|----------------------------------------------------------------------------------------------------|-----------------------|-----------------------------------------------------|-------|
| <b>正在移除/修改</b><br>正在解除安装/修改您所選取的程式功能。請稍候                                                            |                       | 移除完成                                                |       |
| <b>正在移除系統登錄資料値</b>                                                                                  | 取消(_)                 | Version 6.0<br>Kaspersky<br>Anti-Virus              | 確定(0) |
| 圖 2-5                                                                                               |                       | 圖2-6                                                |       |
| 🛃 Kaspersky Anti-Virus 6.0 for Windows Worksta                                                      | tions 🔣               |                                                     |       |
| 您必須重新啓動系統才能完成 Kaspersky Anl<br>6.0 for Windows Workstations 的安裝/解除安<br>點選[是]立即重新啓動,或點選[否]稍後重新<br>動。 | ti-Virus<br>裝。請<br>折啓 |                                                     |       |
| <u> 星(Y)</u> 香(N)<br>国 2 7                                                                          |                       |                                                     |       |

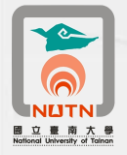

## 三、安裝卡巴斯基Kaspersky 8.0版防毒軟體

- 1、 確認卡巴斯基Kaspersky 6.0移除,電腦已重新啟動。
- 2、 開啟檔案總管,開啟您下載並解壓縮後之卡巴斯基8.0防毒軟體資料夾(圖3-1)。
- 3、 執行「KES8\_一鍵安裝檔」(於KES8\_一鍵安裝檔點二下),安裝書面如圖3-2。
- 4、 安裝完成後,電腦畫面右下方會出現卡巴斯基Kaspersky 8.0程式圖示(圖3-3)。

| 名稱 🔺                                   | 大小         | 類型      | 修改日期               |
|----------------------------------------|------------|---------|--------------------|
| a 14101C9F.key                         | 2 KB       | 登錄項目    | 2011/11/30 上午 09:  |
| Zkess.1.0.646_wkstswin_zh-Hant.exe     | 274,910 KB | 應用程式    | 2011/12/30 下午 10:  |
| KES8_一鍵安裝檔.exe)                        | 274,586 KB | 應用程式    | 2012/1/17 下午 01:15 |
| win_slease_notes_kes9_1win_zh-Hant.htm | 34 KB      | HTML 文件 | 2011/12/30 下午 09:  |

圖 3-1

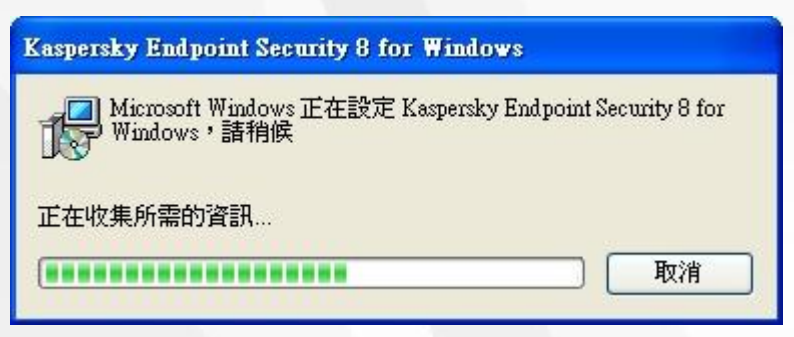

圖 3-2

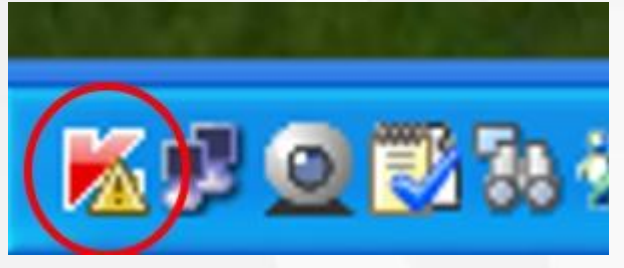

圖3-3

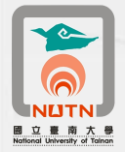

四、更新卡巴斯基Kaspersky 8.0版防毒軟體授權序號

1、 於電腦畫面右下方卡巴斯基Kaspersky 8.0程式圖示,點二下(圖4-1)。

2、 卡巴斯基Kaspersky 8.0管理畫面如圖4-2,點選下方「授權:未安裝」進行更新授權序號。

- 3、 於授權管理畫面,點選下方「用新的授權啟動程式」(圖4-3)。
- 4、 於啟動程式畫面,點選中間「使用授權檔案來啟動」(圖4-4)。
- 5、 於用授權檔案啟動畫面,點選右側「瀏覽」,開啟授權檔案(圖4-5)。
- 6、 開啟開啟您下載並解壓縮後之卡巴斯基8.0防毒軟體資料夾,點選「14101C9F.key」授權檔後,點 選右下方「開啟」按鈕(圖4-6)。
- 7、 選取授權檔後,點選右下方「下一步」按鈕(圖4-7)。
- 8、 點選右下方「完成」按鈕,完成卡巴斯基Kaspersky 8.0授權序號更新作業(圖4-8)。

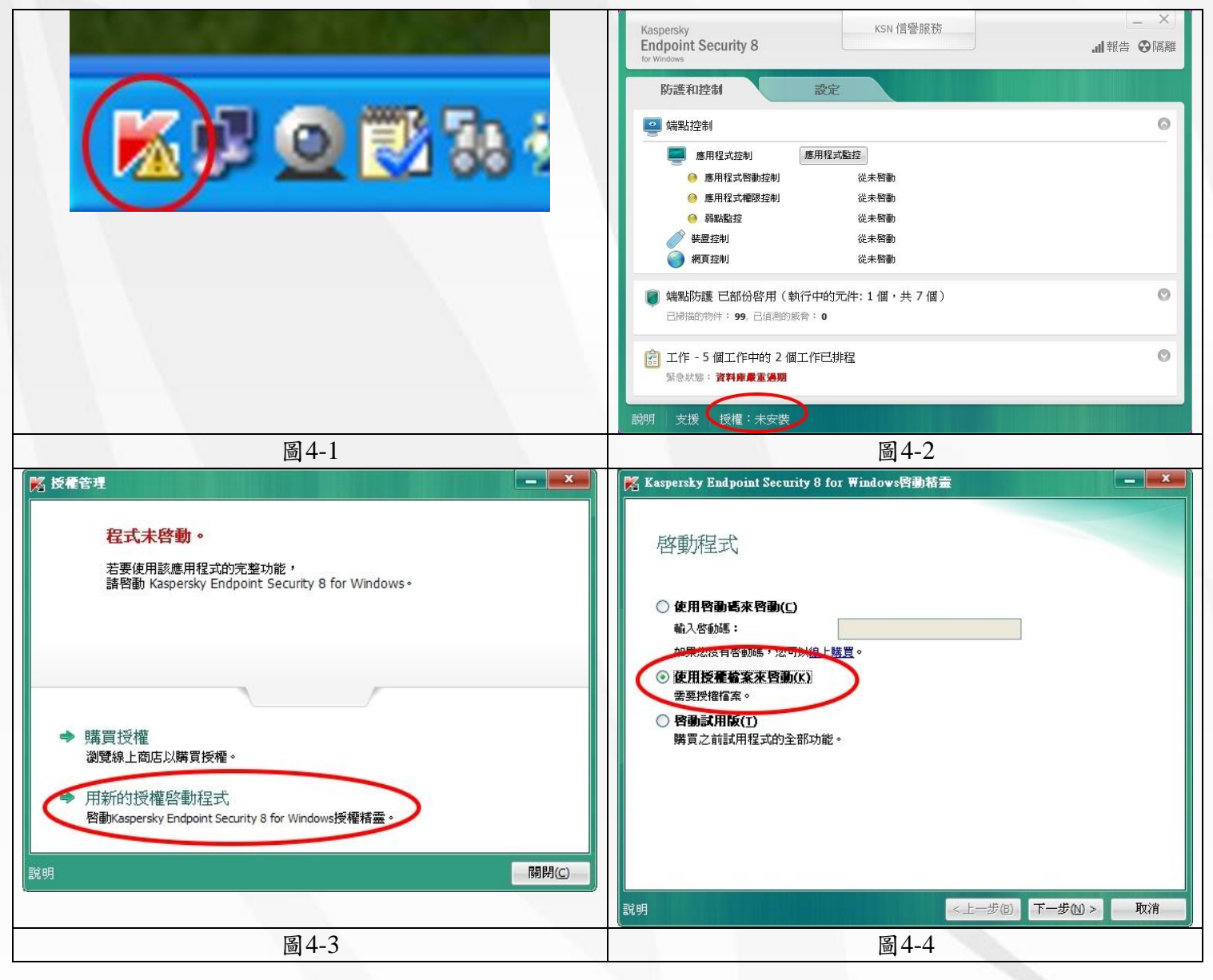

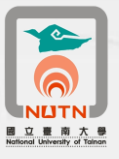

| 🌠 Kaspersky Endpoint Security 8 for ₩indows啓動精畫                                                                                                    | · 選取授權檔案                                                                                                    |
|----------------------------------------------------------------------------------------------------|----------------------------------------------------------------------------------------------------|
| 用授權檔案啓動<br>授權檔案:                                                                                                    | 查询①:       卡巴斯基80主程式-個人電腦版       ● ② ② ② □         ●       ●       ●         ●       ●       ●         ●       ●       ●         ●       ●       ●         ●       ●       ●         ●       ●       ●         ●       ●       ●         ●       ●       ●         ●       ●       ●         ●       ●       ●         ●       ●       ●         ●       ●       ●         ●       ●       ●         ●       ●       ●         ●       ●       ●         ●       ●       ●         ●       ●       ●         ●       ●       ●         ●       ●       ●         ●       ●       ●         ●       ●       ●         ●       ●       ●         ●       ●       ●         ●       ●       ●         ●       ●       ●         ●       ●       ●         ●       ●       ●         ●       ● |
| 說明 <上─步@)下─步(M)> 取消                                                                                                    | 網路上的芳鄉 檔名(N): 14101C9F.key (開啓())<br>檔案類型(I): *.key (開啓())<br>取消                                                                                                    |
| 圖 4-5                                                                                                    | 圖4-6                                                                                                    |
| ★ Kaspersky Endpoint Security 8 for Windows管動結量 用授權檔案PB動 接權檔案: G:\卡巴斯基8.0主程式・個人電腦版\14101C9F.key 援權檔案: 1146-000451-14101C9F 授權編號: 1146-000451-14101C9F 授權類型: 商業授權用於600台電腦 啓動日期: 2012/8/20 到期日期: 2014/3/4 下午 11:59:59 | <ul> <li>※ Kaspersky Endpoint Security 8 for Windows啓動精霊</li> <li></li></ul>                                                                                                    |
| (説明 <上─步⑥ ▼─歩№ 取消 )                                                                                                    | <u>説明</u><br>高4-8                                                                                                    |
|                                                                                                    |                                                                                                    |

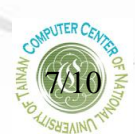

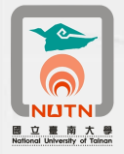

- 五、更新卡巴斯基Kaspersky 8.0版防毒軟體病毒碼
  - 1、 於電腦畫面右下方卡巴斯基Kaspersky 8.0程式圖示,點二下(圖5-1)。
  - 2、於卡巴斯基Kaspersky 8.0管理畫面,點選左下方「緊急狀態:資料庫嚴重過期」進行病毒碼更新 作業(圖5-2)。
  - 3、 於卡巴斯基Kaspersky 8.0管理畫面之工作/更新,點選「開始更新」進行病毒碼更新作業(圖5-3)。
  - 4、卡巴斯基Kaspersky 8.0病毒碼更新作業畫面如圖5-4,因更新病毒碼眾多,更新時間依網路連線速率而定,有可能超過30分鐘。
  - 5、 病毒碼更新完成後,即完成卡巴斯基Kaspersky 8.0版防毒軟體安裝作業。

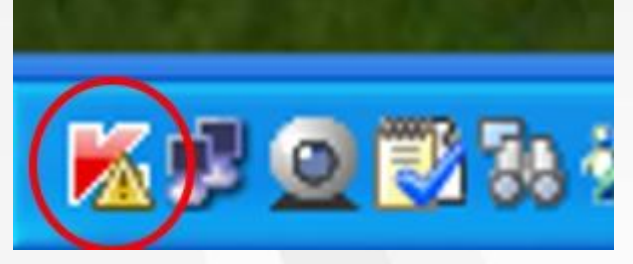

圖 5-1

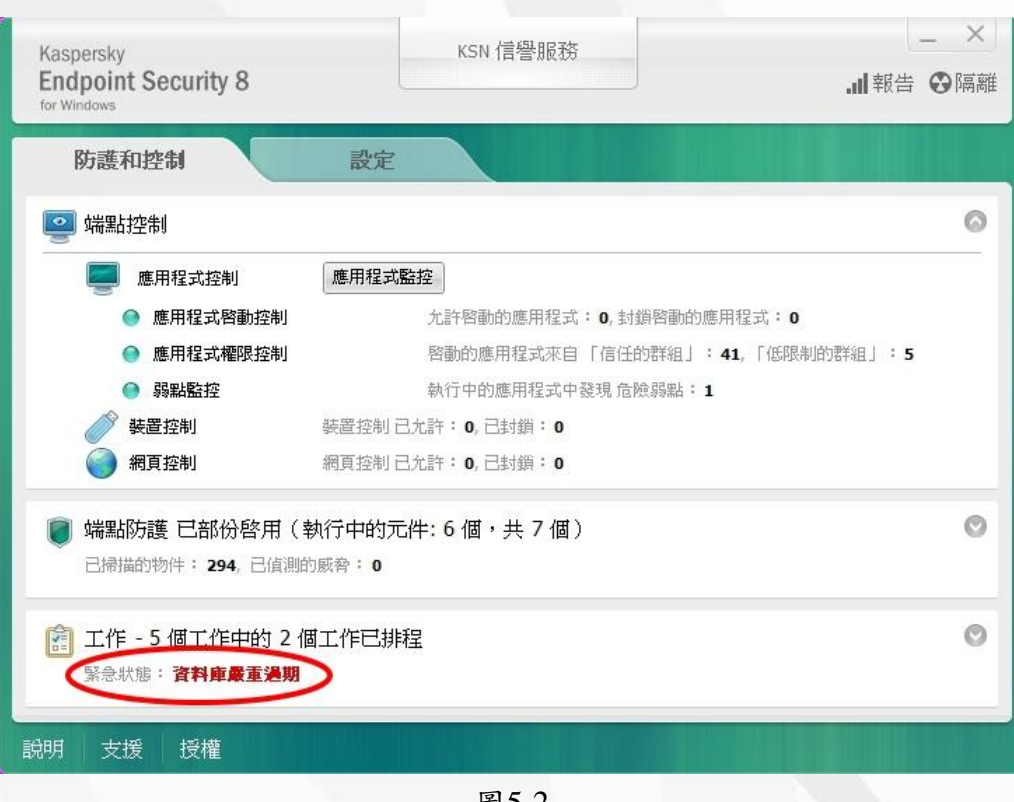

圖 5-2

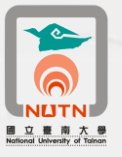

| Kaspersky<br>Endpoint Security<br>for Windows                                                          | 8                              | KSN 信譽服務                                     | ×<br> |
|----------------------------------------------------------------------------------------------------|--------------------------------|----------------------------------------------|-------|
| 防護和控制                                                                                                  | 設定                             |                                              |       |
| 端點控制 已啓用<br>先許啓動的應用程式                                                                                  | 月<br>1:0, 封鎖啓動的應用程式:(          | 0                                            | 0     |
| 端點防護 已部份<br>已掃描的物件:310                                                                                 | }啓用(執行中的元件:(<br>0, 已值測的威脅: 0   | う個,共7個)                                      | 0     |
| 👔 工作                                                                                                   |                                |                                              | 0     |
| <ul> <li>              会整掃描             換             自訂掃描                   ∰             励</li></ul> | 手動<br>手動<br>2012/8/20 下午 05:30 | 找不到上次執行的統計資料<br>找不到上次執行的統計資料<br>找不到上次執行的統計資料 |       |
| 更評         顕認         開始更新           弱星                                                                | 自動                             | <b>資料產業重導期</b><br>找不到上次執行的統計資料               |       |
| 説明 支援 授權                                                                                               |                                |                                              |       |

圖5-3

| 44%-更新                                   |         |       |
|------------------------------------------|---------|-------|
| 正在更新 44%<br>持續時間: <u>00:27:55</u>        |         |       |
| 大小 <b>:51.9 MB</b><br>速度 <b>:49 KB/秒</b> |         |       |
| 來源:http://dnl-18.geo.kaspersky.com/      |         |       |
| 下載檔案:diffs/bases/av/kdb/i386/base1bec.   | kdc.upz |       |
|                                          |         |       |
| 明 詳細報告                                   | 停止      | 關閉(C) |

圖5-4

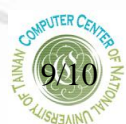

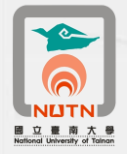

- 六、卡巴斯基Kaspersky 8.0版防毒軟體安裝注意事項
  - 1、 原先電腦安裝之卡巴斯基Kaspersky 6.0程式務必先行移除。
  - 2、本說明四之授權到期日,若無法更新或更新後,授權到期日非2014/3/1以後,請撥分機608(榮譽校 區請撥7019),洽詢電算中心派員協助處理。。
  - 3、卡巴斯基Kaspersky 8.0程式偵測能力較強大,若出現某程式弱點警告訊息,表示該程式被卡巴斯基 Kaspersky 8.0程式判斷存在弱點。該程式若是微軟或adobe的程式,建議確認您的電腦是否已上網 進行更新修補程式。其他程式原廠若無提供修補程式,則出現弱點警告訊息時,請自行斟酌是否 更新該軟體版本或移除不再使用。

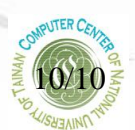